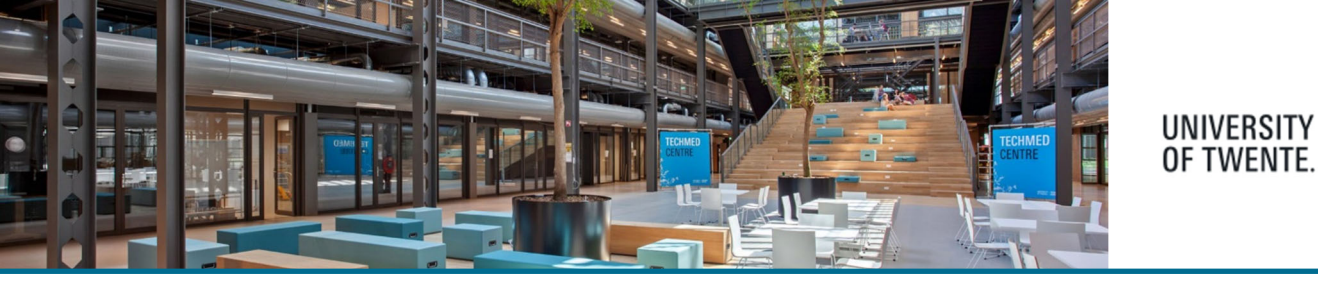

# Automated Search profiles

In Pure it is possible to automatic import your publications from a number of sources into Pure

These so called "search profiles" are activated from your personal profile page. Click on the edit profile button on your personal overview page

| Pure   Research In | formation   University of Twente                                          |
|--------------------|---------------------------------------------------------------------------|
| Personal 🛛 🔫       |                                                                           |
| Edit profile       | Albert Einstein (Demo purposes)<br>My public profile Add curriculum vitae |

In the left navigation pane, click Automated search, this will open the page where you can set up your automated search.

| D: 11446159                                                | Albert Einstein (Demo pur<br>Person | poses)                   |
|------------------------------------------------------------|-------------------------------------|--------------------------|
| DIT                                                        | Personal identification 👔           |                          |
| Metadata                                                   | First name(s)                       | Last name <b>*</b>       |
| Portal profile                                             | Albert Bernard Cornelis             | Einstein (Demo purposes) |
| Highlighted content<br>Associated user<br>Automated search | Nationality<br>Select nationality 🔻 |                          |
|                                                            | Name variant                        |                          |

Now you can enable automated search for your publications for every listed source (in this example Scopus is used), Move the switch to "ON". You can add a name variant and/or edit the existing name (variants). The source system will now, on a regularly base, search for publications that match the name(s) entered.

These candidates are imported into Pure Research Information and displayed on the overview page in the right column under your personal tasks

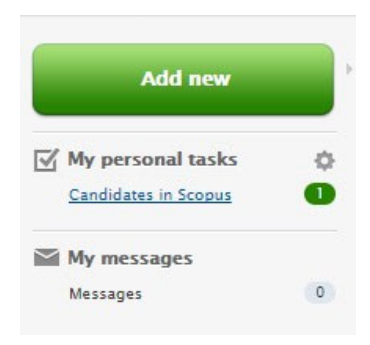

RESEARCH

INFORMATION

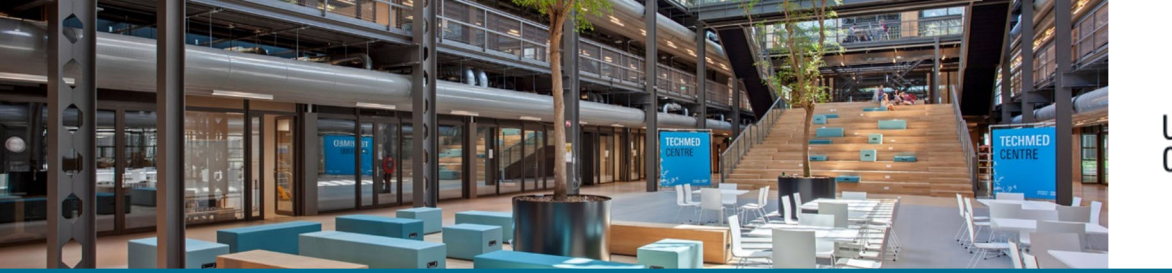

## UNIVERSITY OF TWENTE. INFORMATION

#### It's also possible to enable an e-mail notification when Pure finds candidates

| ld: 11446159                                                                                     | Albert Einstein (Demo purposes) Person                                                                                                    |
|--------------------------------------------------------------------------------------------------|----------------------------------------------------------------------------------------------------|
| EDIT<br>Metadata<br>Portal profile<br>SEP/KUOZ<br>Associated user<br>Automated search            | Set up automated search for publications in online sources<br>The initial automated search will search for publications in the last 730 days. The consecutive<br>searches will take place every 7 day. You can see your candidates on your overview page in the<br>right column under your personal tasks and you can choose to have an e-mail when Pure finds<br>candidates.<br>Inform me by e-mail when candidates are found @utwente.nl                                                                                                    |
| OVERVIEW<br>Relations<br>Fingerprints<br>Display<br>HISTORY AND COMMENTS<br>History and comments | Enable automated search           Scopus         On           Name variant         Add name           In this setup you can add your name in different variations.         Pure has initially suggested that you use these variants: A B C Einstein (Demo purposes), Albert Bernard Cornelis Einstein (Demo purposes), A Einstein, A Einstein, A Eisenstein, Albert Eisenstein, A Einstein, A Eisenstein, Albert Eisenstein, A Eisenstein, Albert Eisenstein, Como purposes), Albert Einstein (Demo purposes), You can edit these or add additional name variants if needed. |

When done enabling the sources you want to use to search for your publications, Save your setting by clicking the save button at the bottom of the page.

#### To avoid duplication, we strongly advise to limit the number of sources!

When checking import candidate(s) it is important to open the dropdown menu by clicking the triangle next to it. Choose "import & match", this gives you an overview of the matching options, and enables you to choose the option which matches best.

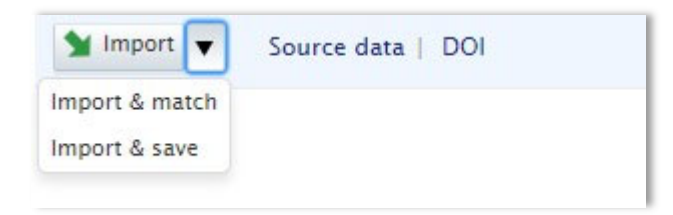

### Help and support

The Help and support section at the bottom of Pure Research Information offers links to an online manual, Frequently Asked Questions (FAQ) and a contact email address.

| Help and support                    |
|-------------------------------------|
| Pure Manual »                       |
| FAQ »                               |
| Contact helpdesk:<br>ris@utwente.nl |